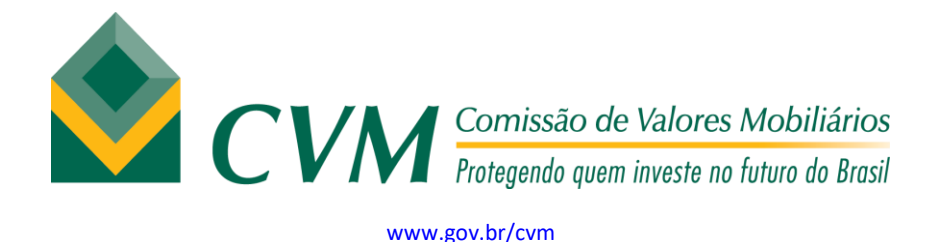

## Procedimentos para impressão da GRU-simples

- 1. Acessar o site: <u>http://consulta.tesouro.fazenda.gov.br/gru\_novosite/gru\_simples.asp</u>
- 2. Nos campos a seguir, preencher com as seguintes informações:
  - a. UG: 173030
  - b. Gestão: 17202
  - c. Código do recolhimento: 10170-2

Clicar no botão "Avançar"

- 3. Para os campos a seguir, preencher com as seguintes informações:
  - a. Número de Referência: digitar o trimestre a ser recolhido. Exemplo 2/2021 (corresponde ao 2º trimestre de 2021)
  - b. Competência: digitar o mês e ano do trimestre a ser recolhido. Exemplo: 04/2021 (corresponde ao 2º trimestre de 2021)
  - c. Vencimento:
  - d. CNPJ/CPF:
  - e. Nome do contribuinte/Recolhedor
  - f. Valor Principal:
  - g. Mora/Multa:
  - h. Juros/encargos:
  - i. Valor Total:
- 4. Selecionar uma das formatações do arquivo disponíveis para impressão da GRU
- 5. Clique no botão

Em razão da pandemia, clientes de outros bancos podem pagar a GRU-SIMPLES nos terminais de autoatendimento do Banco do Brasil. Para mais informações, acesse o link: <a href="http://sisweb.tesouro.gov.br/apex/cosis/thot/obtem\_arquivo/32201:1067726:inline:11364966">http://sisweb.tesouro.gov.br/apex/cosis/thot/obtem\_arquivo/32201:1067726:inline:11364966</a> <a href="http://sisweb.tesouro.gov.br/apex/cosis/thot/obtem\_arquivo/32201:1067726:inline:11364966">http://sisweb.tesouro.gov.br/apex/cosis/thot/obtem\_arquivo/32201:1067726:inline:11364966</a>